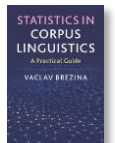

# Mixed effect logistic regression instructions

This tool can be used to:

- Perform Mixed effect logistic regression.
- Obtain model stats, random effect stats and fixed effect stats.

Instructions:

1) Copy-paste data in the text-box in the following format directly from a spreadsheet.

|    | А                                               | В       | С        | D   | E        | F          | G            |
|----|-------------------------------------------------|---------|----------|-----|----------|------------|--------------|
| 1  | ID                                              | Speaker | Gender   | Age | Class    | Syntax     | Outcome      |
| 2  | 1                                               | M31     | A_male   | 77  | A_DE     | B_predica  | B_very       |
| 3  | 2                                               | F17     | B_female | 40  | C_C1     | B_predica  | B_very       |
| 4  | 3                                               | M30     | A_male   | 70  | D_AB     | B_predica  | B_very       |
| 5  | 4                                               | F32     | B_female | 75  | B_C2     | B_predica  | B_very       |
| 6  | 5                                               | F17     | B_female | 40  | C_C1     | B_predica  | B_very       |
| 7  | 6                                               | M30     | A_male   | 70  | D_AB     | B_predica  | B_very       |
| 8  | 7                                               | F19     | B_female | 41  | A_DE     | A_attribut | B_very       |
| 9  | 8                                               | F15     | B_female | 37  | A_DE     | B_predica  | B_very       |
| 10 | 9                                               | F1      | B_female | 14  | B_C2     | B_predica  | A_really     |
| 11 | 10                                              | F4      | B_female | 20  | C1       | B_predica  | A_really     |
|    |                                                 |         |          |     |          |            |              |
|    | Individual<br>text/speaker as<br>random effect. |         |          | Fi  | xed effe | ects       | Cate<br>outc |

#### 2) Select parameters for your model

- 2. Type in the exact name of the outcome variable.
- 3. Type in the exact name(s) of the fixed effect predictor(s) [use ; as separator].
- 4. Type in the exact name(s) of the random effect predictor.
- 5. Decide if you want to include predictor interactions.

○Yes, include all ○ Yes, include some ● No

6. Type in the exact names of the predictors with interactions [use ; as

**Note:** Predictors and their interaction should be theoretically motivated and their number should be limited. This technique is not suitable for exploratory analysis.

3) Click on 'Build model'

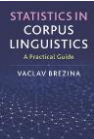

| 1. | Paste | data | in | the | text | area. | For | help | click | <u>here.</u> |  |
|----|-------|------|----|-----|------|-------|-----|------|-------|--------------|--|
|----|-------|------|----|-----|------|-------|-----|------|-------|--------------|--|

| ID | Speaker | Gender Age | Class | Syntax Outcome       | ·        |
|----|---------|------------|-------|----------------------|----------|
| 1  | м31     | A_male 77  | A_DE  | B_predicative B_very |          |
| 2  | F17     | B_female   | 40    | C_C1 B_predicative   | B_very   |
| 3  | м30     | A_male 70  | D_AB  | B_predicative B_very | -        |
| 4  | F32     | B_female   | 75    | B_C2 B_predicative   | B_very   |
| 5  | F17     | B_female   | 40    | C_C1 B_predicative   | B_very   |
| 6  | м30     | A_male 70  | D_AB  | B_predicative B_very | -        |
| 7  | F19     | B_female   | 41    | A_DE A_attributive   | B_very   |
| 8  | F15     | B_female   | 37    | A_DE B_predicative   | B_very   |
| 9  | F1      | B_female   | 14    | B_C2 B_predicative   | A_really |
| 10 | F4      | B_female   | 20    | C1 B_predicative     | A_really |
| 11 | M22     | A_male 51  | D_AB  | A_attributive B_very | -        |
| 12 | F21     | B_female   | 46    | C_C1 A_attributive   | B_very   |
| 13 | F9      | B_female   | 30    | B_C2 B_predicative   | B_very   |

2. Type in the exact name of the outcome variable. Outcome

3. Type in the exact name(s) of the fixed effect predictor(s) [use ; as separator]. Gender;Age;C

4. Type in the exact name(s) of the random effect predictor. Speaker

5. Decide if you want to include predictor interactions.

 $\bigcirc$  Yes, include all  $\bigcirc$  Yes, include some  $\bigcirc$  No

6. Type in the exact names of the predictors with interactions [use ; as separator]. Gender;Age

Build model Clear

### 4) The output

The output contains three types of information: i) model stats, ii) random effect stats and iii) fixed effect stats. The focus is on the interpretation of the fixed effects.

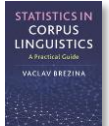

### Model statistics:

## AIC 1629.0, BIC 1683.0, logLik -804.5, deviance 1609.0, df.resid 1636

### Random effects:

| Groups name         | Varience | Std. Dev. |
|---------------------|----------|-----------|
| Speaker (Intercept) | 0.9816   | 0.9907    |

Fixed effects:

|                       | Estimate<br>(log odds) | Standard<br>Error | Z value<br>(Wald) | p-value    |  |
|-----------------------|------------------------|-------------------|-------------------|------------|--|
| (Intercept) -0.718775 |                        | 1.27838289        | -0.56225396       | 0.57394300 |  |
| GenderB_female        | 0.43845797             | 0.86281014        | 0.50817434        | 0.61133109 |  |
| Age                   | 0.04592457             | 0.01288860        | 3.56319378        | 0.00036637 |  |
| ClassA_DE             | -0.19826559            | 1.1 Statist       | ically 14         | 0.86796357 |  |
| ClassB_C2             | -0.04097618            | <b>1.1</b>        | 302               | 0.97207733 |  |
| ClassC1               | -0.99739597            | 1.57624776        | -0.63276598       | 0.52688647 |  |
| ClassC_C1             | -0.13734427            | 1.17497220        | -0.11689150       | 0.90694603 |  |
| ClassD_AB             | 0.56367671             | 1.17408373        | 0.48009925        | 0.63115682 |  |
| GenderB_female:Age    | -0.01467338            | 0.01912162        | -0.76737100       | 0.44286096 |  |

R code that performs the analysis can be viewed and copied when going with the mouse pointer to R code